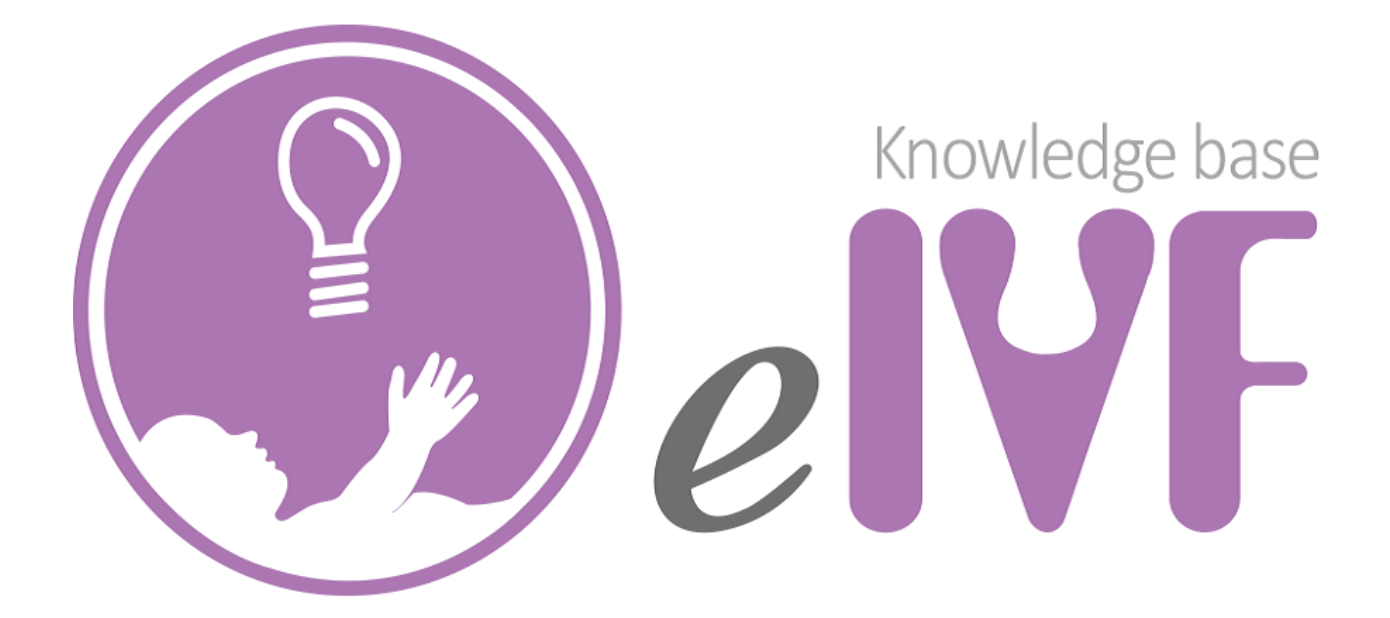

## Copyright © 2002 –2015 Practicehwy.com, Inc.

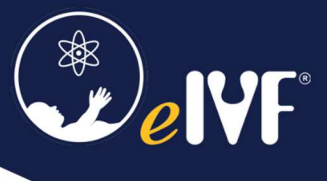

## Ticket submission guidelines

## The Request must be reviewed by the Super User in each department before submitting.

| One issue per ticket            | When submitting a ticket, please submit <b>one issue per ticket</b> .                                                                                                    |
|---------------------------------|----------------------------------------------------------------------------------------------------|
|                                 | This way we can keep track of issues and they can be searched for if the issue ever<br>comes back up by the same or a different user. This also keeps a ticket that is<br>partially fixed from being reopened. (Say one incident or request of the ticket is<br>fixed but a completely unrelated incident/request wasn't resolved with the<br>solution that was either provided or disregarded.) |
|                                 | lickets containing more than one request/incident will be closed and a new ticket will need to be opened.                                                                                                    |
| A Technical issue or a request. | Please indicate whether it is a technical issue or a request.                                                                                                    |
|                                 | <b>A request</b> is a request from a user for information, advice, a standard change, or for access to an IT service or for something to be provided including a change Request to <u>Add</u> , modify, or remove from the patient chart.                                                                                                    |
|                                 | A technical issue is when there is an error message display on the screen.                                                                                                    |
|                                 | Application issue includes service not available, data issue, application bug, disk-<br>usage threshold exceeded.                                                                                                    |
|                                 | <ul> <li>Hardware includes system-down or functioning improperly, server Issue,<br/>network issue, system software</li> </ul>                                                                                                    |
| Follow up on the ticket         | When following up on an issue with us, please reply to the ticket in your email<br>inbox with the Ticket number (rather than sending a new email).<br>This will guarantee that the reply gets appended to the ticket on our end. This way,<br>we have a trail and history of the problem and solution                                                                                            |
| Subject line:                   | Provide <u>eIVF Account Name</u> for account verification on the Subject line. It can be found at the bottom left corner of eIVF application.                                                                                                    |
|                                 | elVF Account Name                                                                                                    |
|                                 | Subject Should Clearly Describe the Problem or Request<br>It should clearly define the request/incident in the subject line that will save us a<br>bit of time and allow us to respond quicker.                                                                                                    |

|                | Format - Include the eIVF account name, module, and request.                                                         |
|----------------|----------------------------------------------------------------------------------------------------|
|                | <u>Example</u>                                                                                                    |
|                | Subject: EIVFDEMO – Schedule – Error message when saved schedule.                                                    |
|                | Subject: EIVFDEMO – Billing – Balance error                                                                          |
|                | Subject: EIVFDEMO – Clinical task – unable to create task, error                                                     |
|                | Subject: EIVFDEMO – Embryology – add Tech to gamete sheet                                                            |
|                | Subject: EIVFDEMO – Query – Query issue and error message on the screen                                              |
|                | List of modules: Home, Schedule, Lab, Andrology, Embryology, Flowsheet,                                              |
|                | Billing, Setup, Query.                                                                                               |
|                | Home System Setup Patient Explorer Scheduling Lab Information Andrology Embryology Data Analysis Practice Management |
| Email address  | Please use <u>Practice domain name for account verification</u> . We are no longer accept                            |
|                | request from personal email account such as Gmail or yahoo account.                                                  |
| Description    | Please follow the guideline below                                                                                    |
|                | • The who? Who is affected                                                                                           |
|                | <ul> <li>Mbat2 What is the issue question or concerns</li> </ul>                                                     |
|                | • What is the issue question of concerns                                                                             |
|                | • where where is the issue present, module/ screen                                                                   |
|                | • When? When did it occur/ what circumstances                                                                        |
|                | Describe the issue and provide step by step to generate the error. The more                                          |
|                | information you provide, the sooner our specialist can assist and help resolve your                                  |
|                | issue.                                                                                                    |
|                | 1. Describe your issue with as many details as possible.                                                             |
|                | <ol> <li>Wait for reply. Note that tickets are processed in the order that was<br/>received.</li> </ol>              |
|                | 3. If you have several problems that fall into different categories/Modules,                                         |
|                | please don't describe them in a single ticket. Create a separate ticket for                                          |
|                | each issue to help our specialist deal with each of your issues more                                                 |
|                | efficiently.                                                                                                    |
| Attachment     | Include screenshot of the error message. Please ensure to blur out the Patient                                       |
|                | demographic information such as SSN/PHN, DOB, Address, Email, phone number                                           |
|                | for HIPAA compliance.                                                                                                |
| Contact Number | Provide a contact number and time you can be contacted.                                                              |